Use steps of connecting many WIFI control cards via Router

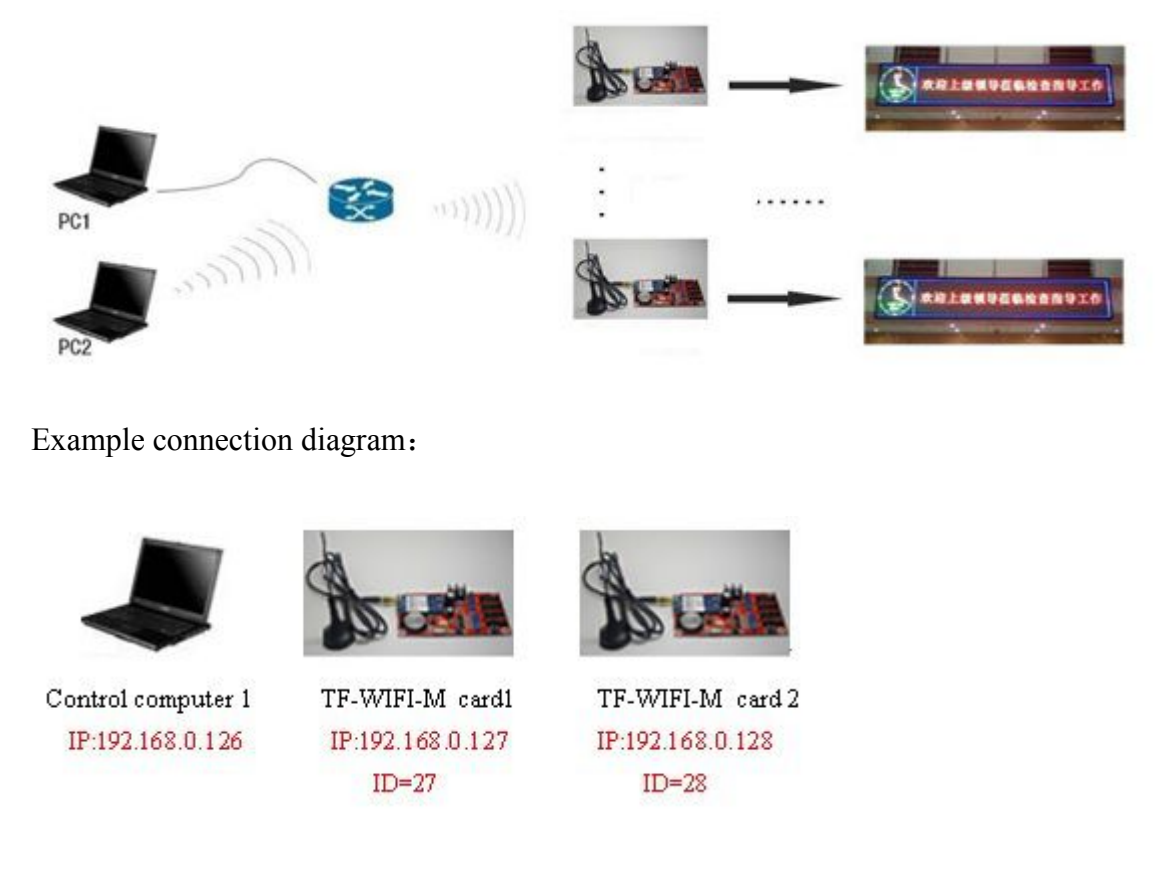

1. Check the name and password of the router using a single network cable connected to a wireless router, enter the router to see (on the back of the router has IP, username, password), connect the TF-WF-M card 1, installed antenna, power, turn on the computer Wi-Fi, and find the control card WIFI name, click on the link, as shown below

| (O)) IF-TIFI_7B262B               | connected | 23 |
|-----------------------------------|-----------|----|
| Not set wireless network security |           |    |

2. Modify the computer's wireless network, IP address, set to automatically obtain, as shown:

| General                        | Alternate Configuration                                                                    |                              |                  |                      |                    |
|--------------------------------|--------------------------------------------------------------------------------------------|------------------------------|------------------|----------------------|--------------------|
| You car<br>this cap<br>for the | n get IP settings assigned aut<br>ability. Otherwise, you need<br>appropriate IP settings. | omatically if<br>to ask your | your n<br>networ | etwork s<br>k admini | upports<br>stratcr |
| ٥0 ا                           | otain an IP address automatic                                                              | ally                         |                  |                      |                    |
| OUs                            | e the following IP address: –                                                              |                              |                  |                      |                    |
| IP ac                          | ddress:                                                                                    | 14                           | ÷                | \$C.                 |                    |
| Subr                           | iet mask:                                                                                  |                              |                  |                      |                    |
| Defa                           | ult gateway:                                                                               | ,                            |                  |                      |                    |
| () O                           | otain DNS server address aut                                                               | omatically                   |                  |                      |                    |
| OUs                            | e the following DNS server a                                                               | ddresses:                    |                  |                      |                    |
| Prefe                          | erred DNS server:                                                                          |                              | ÷                |                      |                    |
| Alter                          | nate DNS server:                                                                           | 4                            | ÷                | ÷.                   |                    |
| V                              | alidate settings upon exit                                                                 |                              |                  | Adva                 | nced               |
|                                |                                                                                            | <b></b>                      | 01/              |                      | 6                  |

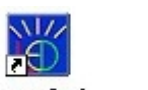

Ø

3、Open our company multi-area software <sup>PowerLed</sup>, click <sup>Sear</sup>, you can check the control card as shown below

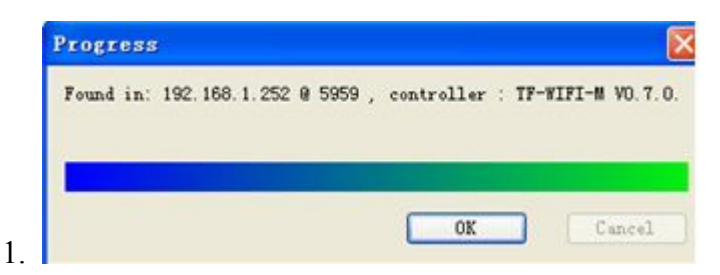

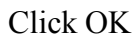

4、 Go to "Tools" - "control card communication parameters", as shown

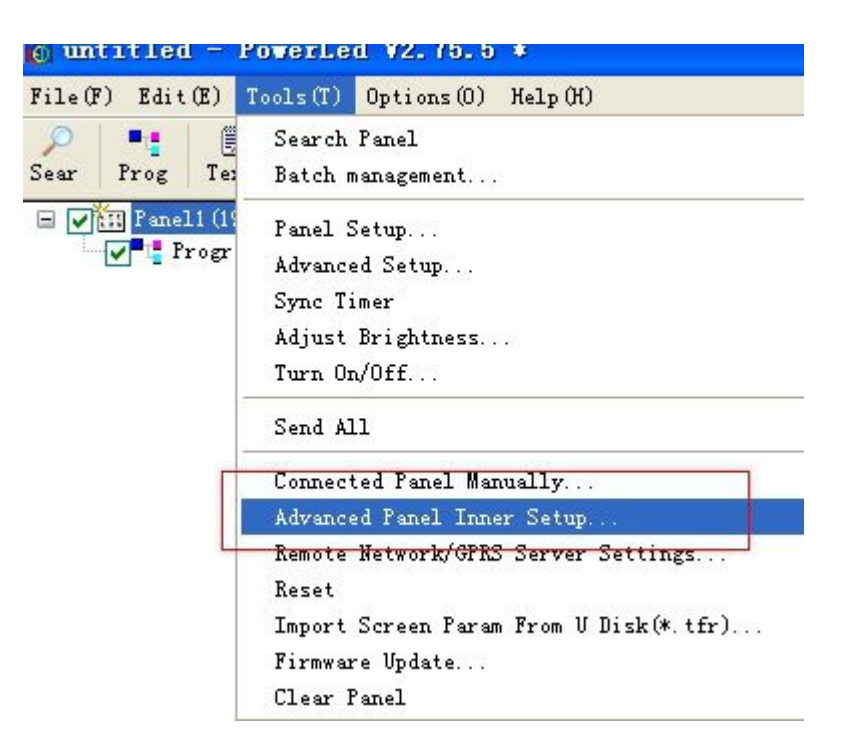

5, change the control card ID be 27, click "Settings to control card"

| etup                                            | ( |
|-------------------------------------------------|---|
| Please configure the LAN parameter in web page! |   |
| Panel ID:<br>Current ID is 27                   |   |
| New ID: (27 🔹)                                  |   |
| Close Close                                     |   |

- 2.
- 6、Click the link<u>http://192.168.1.252</u>account: admin, password: 168

|                                | Windows Security                                                                           |
|--------------------------------|--------------------------------------------------------------------------------------------|
| iexplore                       |                                                                                            |
| The server 19<br>server report | 92.168.1.252 is asking for your user name and password. The<br>ts that it is from TF-WIFI. |
| Narning: Yo                    | ur user name and password will be sent using basic                                         |
| uthenticatio                   | on on a connection that isn't secure.                                                      |
|                                |                                                                                            |
|                                | admin                                                                                      |
|                                |                                                                                            |
|                                | •••                                                                                        |
|                                |                                                                                            |
|                                |                                                                                            |

Click "confirme", Into the user interface, select the Device mode, set the following:

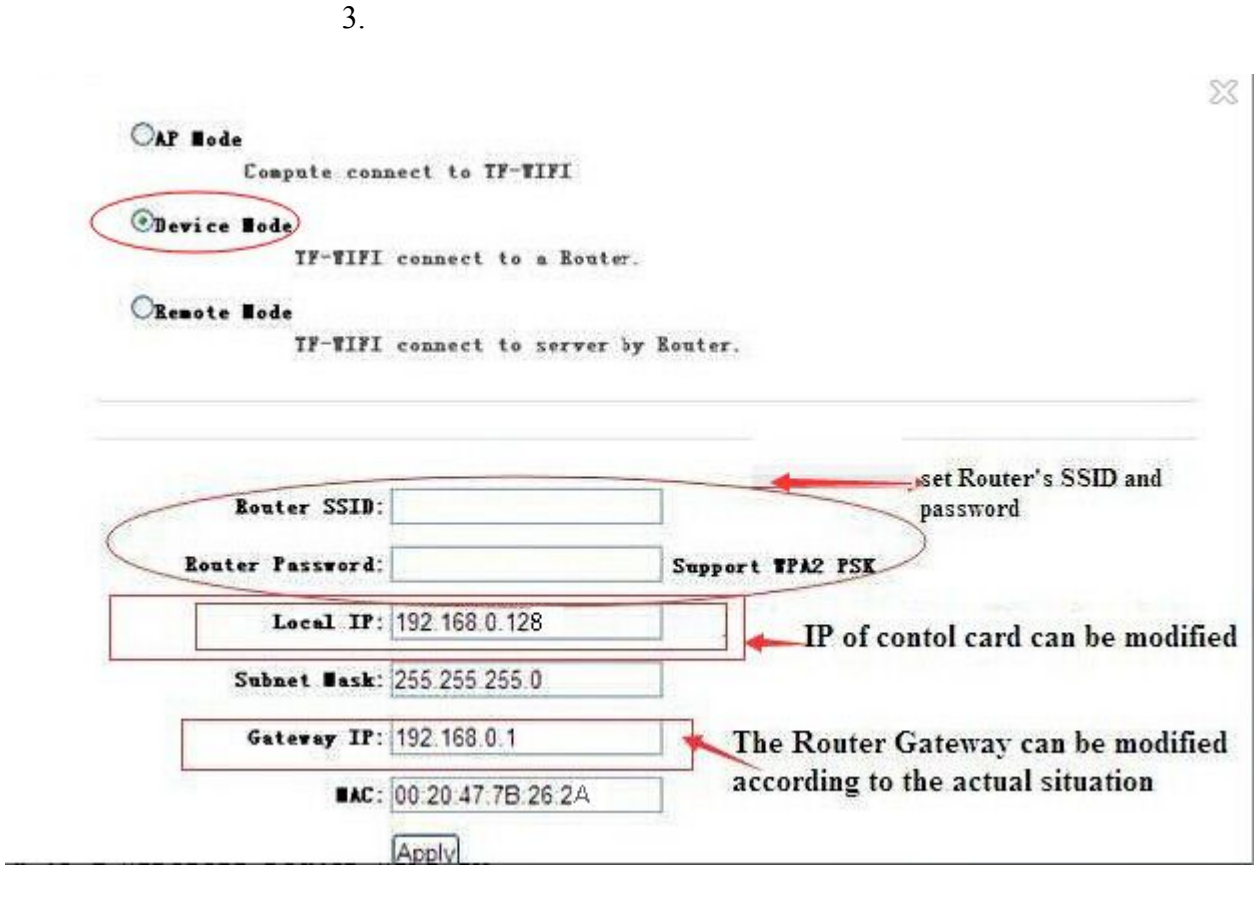

4.

Click save!

7、Connected to a wireless router WIFI in computer wirless network, find name of wireless network of wirless route and connected as shown below, the IP address of the computer changed: 192.168.0.126

| General                                                                                 |                                                                                                    |
|-----------------------------------------------------------------------------------------|----------------------------------------------------------------------------------------------------|
| You can get IP settings as<br>this capability. Otherwise,<br>for the appropriate IP set | signed automatically if your network supports<br>you need to ask your network administrator<br>tings, |
| Obtain an IP address                                                                    | automatically                                                                                         |
| • Use the following IP                                                                  | address:                                                                                              |
| IP address:                                                                             | 192 . 168 . 1 . 100                                                                                   |
| Subnet mask:                                                                            | 255 . 255 . 255 . 0                                                                                   |
| Default gateway:                                                                        | 192.168.1.1                                                                                           |
| Obtain DNS server a                                                                     | ddress automatically                                                                                  |
| Use the following DN                                                                    | S server addresses:                                                                                   |
| Preferred DNS server:                                                                   |                                                                                                    |
| Alternate DNS server:                                                                   |                                                                                                    |
| Validate settinus up                                                                    | Advanced                                                                                              |
|                                                                                         |                                                                                                    |

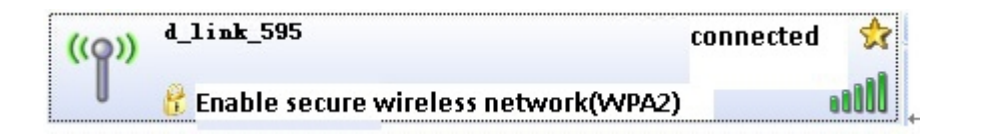

8. Open multiarea software, Menu bar Tools  $\rightarrow$  manually connect the control card, and enter the following settings:

| Communication Setup                |                 |
|------------------------------------|-----------------|
|                                    | Group name:     |
| Net                                | Default 💌       |
| ○ Remote network/GPRS<br>○ VSB-HID |                 |
| Remote IF:<br>192 .168 . 0 .127    | Panel ID:<br>27 |
| Remote Port:<br>5959               | Timeout:        |
| Save                               | Cancel          |

Click "Save", In the dialog box, select "No"

Click on the software toolbar<sup>Sear</sup>, can be found, just set up a wireless router connected to the TF-WIFI-M card 1 ,in the following figure:

Q

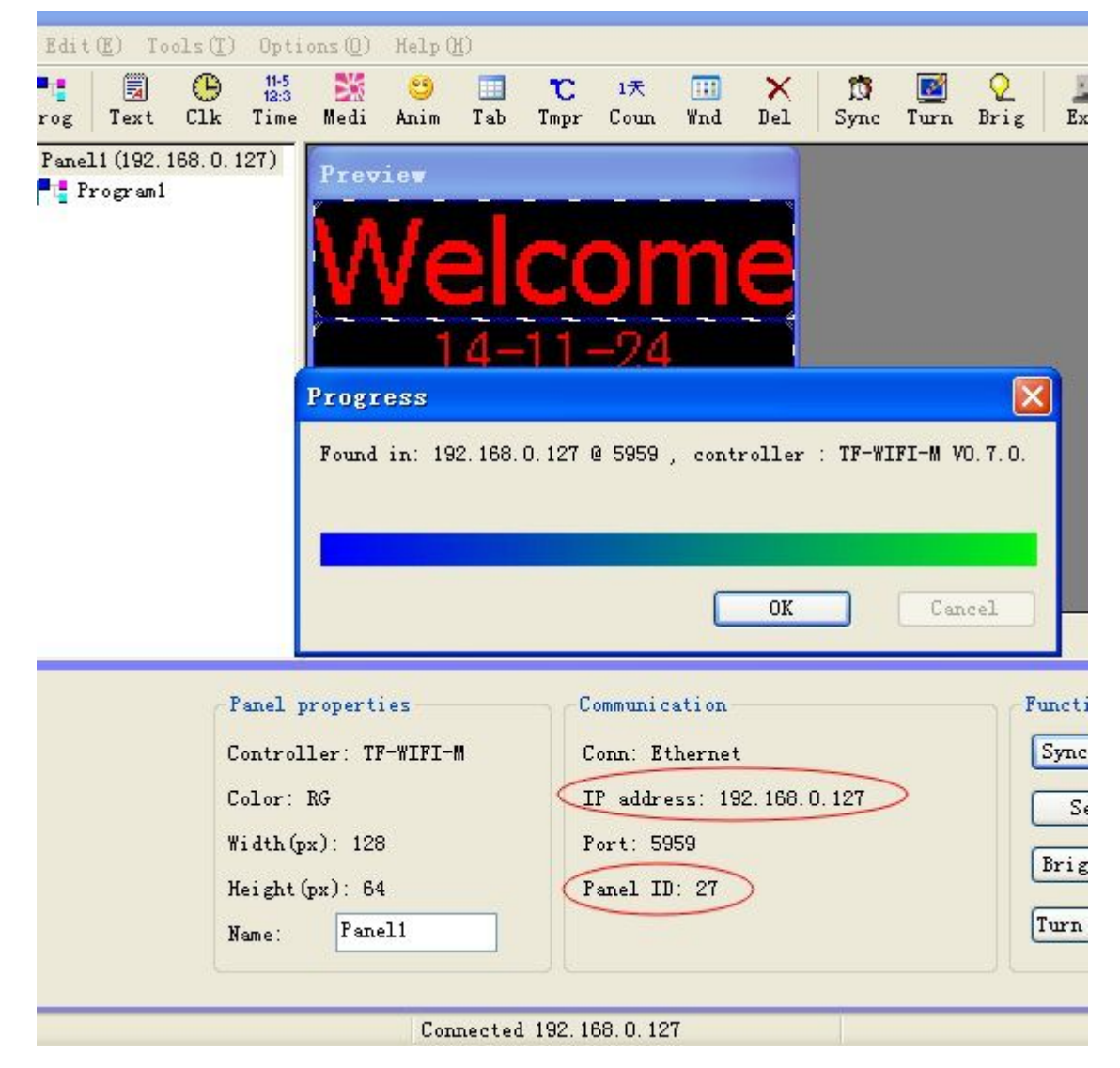

For the convenience of modifying the program after, save this program, menue bar $\rightarrow$ file $\rightarrow$ saves as

| File(F) | Edit(E)    | Tools(T) | Options(O) | Help(H) |
|---------|------------|----------|------------|---------|
| New p   | roject(N)  |          |            | Ctrl+N  |
| Open j  | project(O) | )        |            | Ctrl+O  |
| Save p  | project(S) | )        |            | Ctrl+S  |
| Save .  | As (A)     |          |            |         |
|         |            |          |            |         |

Export to USB (\*. tfu)...

9. To set the second WIFI card, connect the TF-WIFI-M card 2, installed antenna, power, open the computer's wireless network and find the control card WIFI name, click on the link, as shown below:

| ((Q)) TF-TIFI752324               | connected 🔗 |  |
|-----------------------------------|-------------|--|
| Not set wireless network security |             |  |

10、 Modify the computer's wireless network, IP address, set to automatically obtain, as shown below

| Seneral                        | Alternate Configuration                                                                  |                               |                |            |                     |                      |
|--------------------------------|------------------------------------------------------------------------------------------|-------------------------------|----------------|------------|---------------------|----------------------|
| You car<br>this cap<br>for the | n get IP settings assigned a<br>bability. Otherwise, you nee<br>appropriate IP settings. | automatically<br>ed to ask yo | r if y<br>ur n | our networ | etwork :<br>k admin | supports<br>istrator |
| ٥O                             | otain an IP address automa                                                               | atically                      |                |            |                     |                      |
| OUs                            | se the following IP address:                                                             | -                             |                |            |                     |                      |
| IP ac                          | ddress:                                                                                  |                               | 2              | -          | \$2<br>1            |                      |
| Subr                           | iet mask:                                                                                |                               |                | •          |                     |                      |
| Defa                           | ult gateway:                                                                             |                               |                | ÷          |                     |                      |
| ٥ <b>0</b>                     | btain DNS server address a                                                               | utomatically                  |                |            |                     |                      |
| OUs                            | se the following DNS server                                                              | addresses:                    |                |            |                     |                      |
| Pref                           | erred DNS server:                                                                        |                               |                |            | 2                   |                      |
| Alter                          | nate DNS server:                                                                         |                               | 1              | (i)<br>(i) | ÷.                  |                      |
| V                              | alidate settings upon exit                                                               |                               |                |            | Adva                | anced                |

11, Go to Tools  $\rightarrow$  Advanced screen parameters set in the menu bar Password: 888, click on the lower left corner<sup>+Panel</sup>, and then click "Cancel" to close both dialog boxes

| r Prog Text (                               | Advanced Setup   | in Til Then Come Wed Dil   Come Tome Duin   Due                                 | × |
|---------------------------------------------|------------------|---------------------------------------------------------------------------------|---|
| Program1                                    | Panel list       | Controller: TF-ASU 🔽 ColorType RG 🔽                                             | ] |
| 12:3 Time1                                  | Panel1<br>Panel2 | Communication Setup                                                             | ] |
|                                             |                  | Comm<br>Comm<br>COM (RS232)<br>Default<br>Net<br>Remote network/GPRS<br>USB-HID |   |
|                                             |                  | COM Port: Panel ID: 0<br>COM4 V 1<br>Baudrate: Timeout: tup<br>57600 V 1000     |   |
| roperties                                   |                  | Save Cancel                                                                     |   |
| ame: Program1                               | (+Panel) -Par    | nel Warp mode: Up 🛛 Warp bit: 4 bit                                             |   |
| lay mode: ④ Defaul<br>○ Timing<br>○ TF-RMT, |                  | Setup Close                                                                     |   |

On the left side of the user interface, use the mouse to select the screen 2 below:

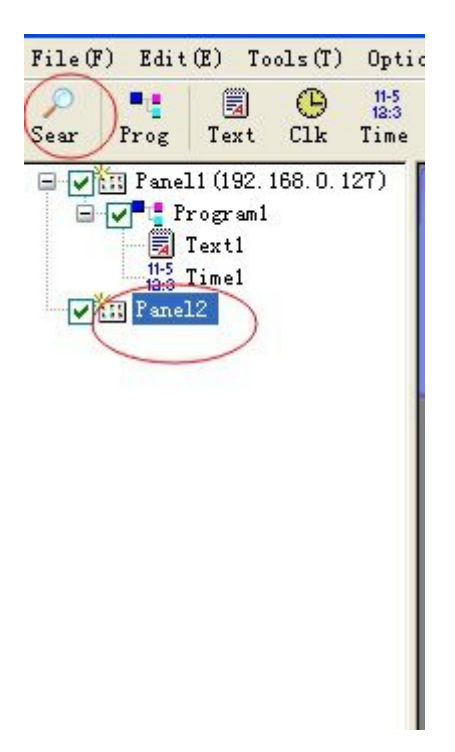

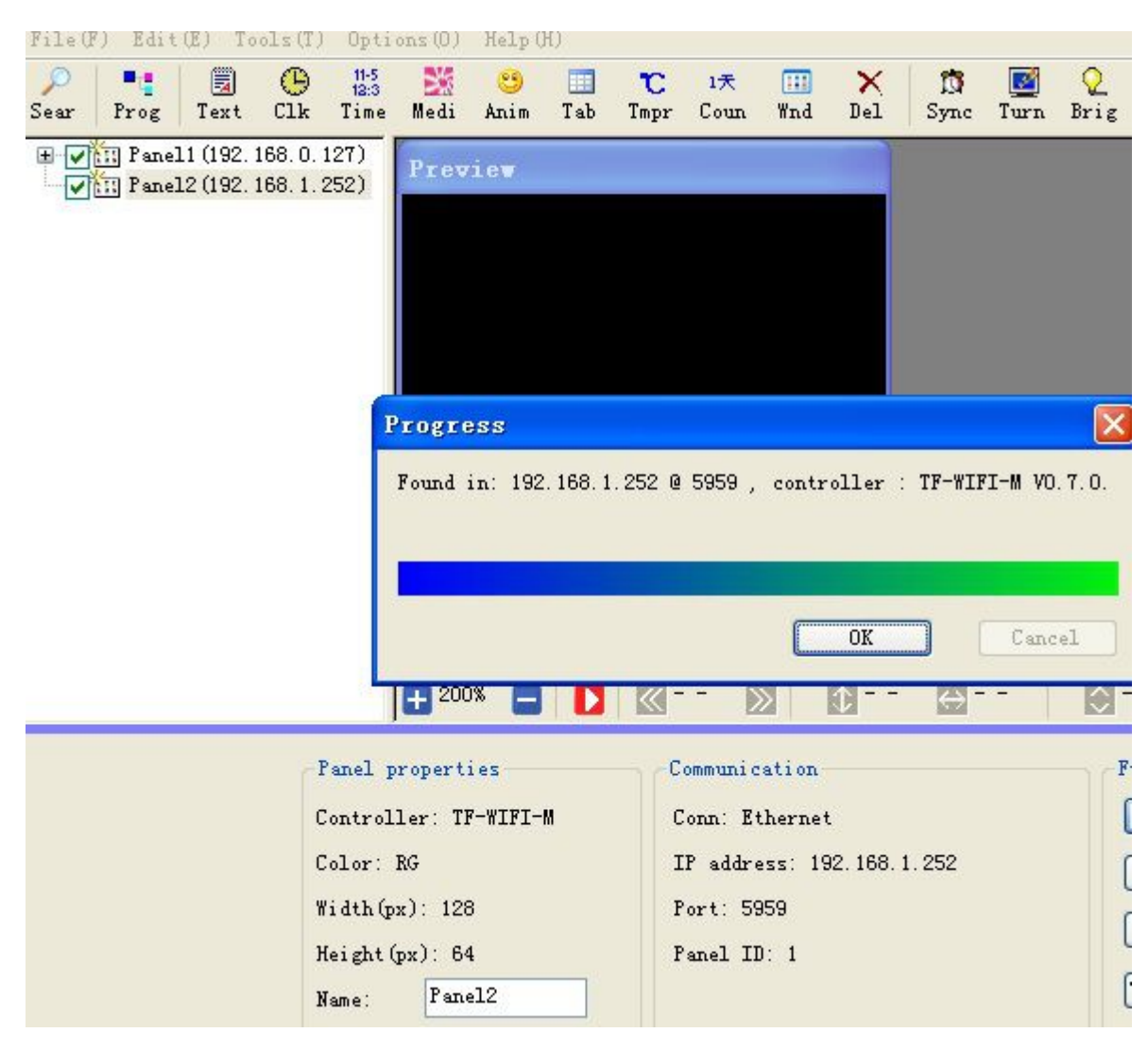

## 12、Click<sup>Sear</sup>, can find, TF-WIFI-M control card 2 as below:

Click OK

Go to "Tools" - "control card communication parameters", as shown

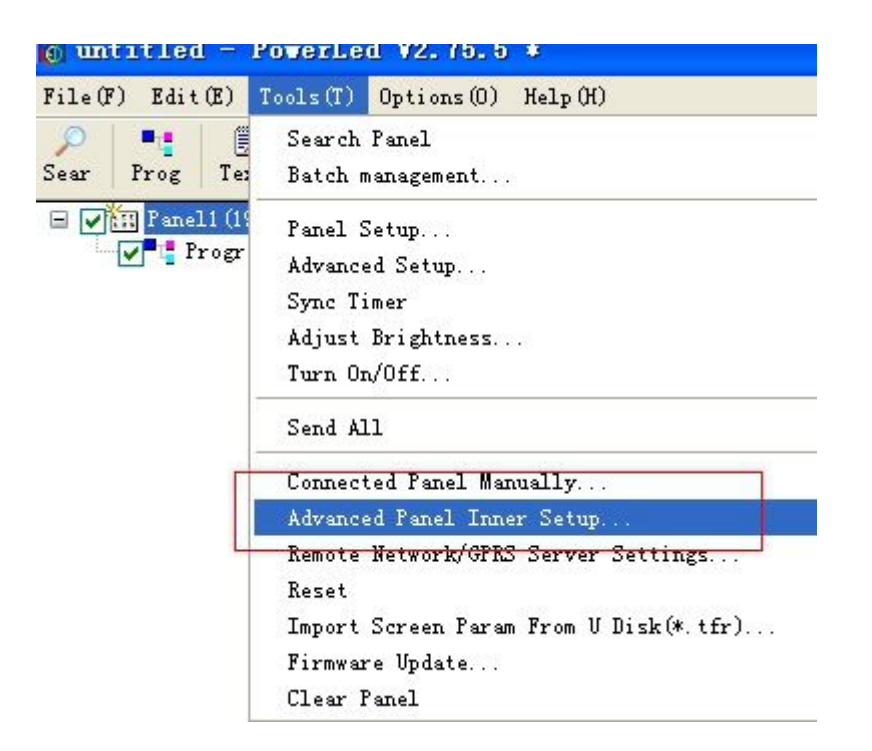

Change control card ID to 28 and click "set to the control card"

| Setup                                           | X |
|-------------------------------------------------|---|
| Please configure the LAN parameter in web page! |   |
| Panel ID:<br>Current ID is 1                    |   |
| New ID: 28                                      |   |
| Setup Close                                     |   |

Click"check screen", as shown below

| )<br>ear | Prog                 | Text                 | (B)<br>Clk                           | 11-5<br>12:3<br>Time                                        | Medi                                                    | 🙂<br>Anim                       | Tab       | C<br>Tmpr                                                                                   | 1天<br>Coun                                             | III<br>Wnd                                   | ×<br>Del           | D<br>Sync | Iurn            | Q<br>Brig |
|----------|----------------------|----------------------|--------------------------------------|-------------------------------------------------------------|---------------------------------------------------------|---------------------------------|-----------|---------------------------------------------------------------------------------------------|--------------------------------------------------------|----------------------------------------------|--------------------|-----------|-----------------|-----------|
|          | iii Pane<br>iii Pane | 11 (192.<br>12 (192. | 168. 0.<br>168. 1.                   | 127)<br>252)                                                | Prev                                                    | ie <b>v</b>                     |           |                                                                                             |                                                        |                                              |                    |           |                 |           |
|          |                      |                      |                                      |                                                             | Progre<br>Found                                         | ∋ss<br>in: 192                  | 2. 168. 1 | 252 @                                                                                       | 5959 ,                                                 | contr                                        | oller :<br>OK      | TF-WII    | 7I-M VO<br>Canc | . 7. 0.   |
|          |                      |                      |                                      | 10                                                          | 1 + 200                                                 | )% [_                           | D         | <b></b>                                                                                     | - D                                                    |                                              | ¢                  | e         | -               |           |
|          |                      |                      | 1<br>(<br>(<br>)<br>)<br>)<br>)<br>) | Panel p<br>Control<br>Color:<br>Yidth(p<br>Height(<br>Name: | ropert<br>ler: T:<br>RG<br>(px): 120<br>(px): 6-<br>Pan | ies<br>F-WIFI-<br>3<br>4<br>el2 | -M        |                                                                                             | ommunic<br>Conn: Ef<br>P addre<br>Port: 59<br>Panel II | eation<br>thernet<br>ess: 19<br>959<br>D: 28 | :<br>)2. 168.<br>) | 1.252     |                 | F         |
|          |                      |                      | (<br>)<br>]<br>]                     | Color:<br>Yidth(p<br>Height(<br>Name:                       | RG<br>(px): 12<br>(px): 6<br>Pan                        | 3<br>4<br>el2<br>Cor            | mecte     | I<br>I<br>I<br>I<br>I<br>I<br>I<br>I<br>I<br>I<br>I<br>I<br>I<br>I<br>I<br>I<br>I<br>I<br>I | P addre<br>Port: 59<br>Panel II                        | ess: 19<br>959<br>): 28                      | )2. 168.           | 1. 252    |                 |           |

13, Go into website link<u>http://192.168.1.252</u>account: admin, password: 168

|                              | Windows Security                                                                           |
|------------------------------|--------------------------------------------------------------------------------------------|
| iexplore                     |                                                                                            |
| The server 1<br>server repor | 92.168.1.252 is asking for your user name and password. The<br>is that it is from TF-WIFI. |
| Warning: Yo                  | ur user name and password will be sent using basic                                         |
| authenticati                 | on on a connection that isn't secure.                                                      |
|                              |                                                                                            |
|                              | admin                                                                                      |
|                              | •••                                                                                        |
|                              |                                                                                            |
|                              |                                                                                            |
|                              |                                                                                            |

Click "confirme", go into the user interface, select the LAN mode, set the following char:

|               | OAP<br>Compute connect to T     | F-WIFI.          |
|---------------|---------------------------------|------------------|
| Mode:         | Device<br>TF-WIFI connect to a  | Router.          |
|               | ORemote<br>TF-WIFI connect to s | erver by Router. |
| Router SS     | SID: ccc                        |                  |
| Router passwo | ord: 87654321                   | Support WEP/WPA2 |
| Local         | IP: 192.168.0.53                |                  |
| J             | MAC:1A:FE:34:97:EE:51           |                  |
| Sub net ma    | nsk: 255.255.255.0              |                  |
| Gateway       | IP: 192.168.0.1                 |                  |
|               | Save                            |                  |

| OAP Bode  |                                             |
|-----------|---------------------------------------------|
| C         | ompute connect to TF-TIFI                   |
| ODevice ■ | ode                                         |
|           | IF-WIFI connect to a Router.                |
| ORemote # | ode                                         |
|           | <b>IF-WIFI</b> connect to server by Router. |

|                  | Г                 |                  |
|------------------|-------------------|------------------|
| Kouter fassword. |                   | Support TPA2 PSK |
| Local IP:        | 192.168.0.128     |                  |
| Subnet ∎ask:     | 255.255.255.0     |                  |
| Gateway IP:      | 192.168.0.1       |                  |
| HAC:             | 00:20:47:75:23:24 |                  |

## Click "save"!

14、 Connected to a wireless router WIFI in computer wirless network, find name of wireless network of wirless route and connected as shown below, the IP address of the computer changed: 192.168.0.126:

| this capability. Otherwise, you nee<br>for the appropriate IP settings. | d to ask your network a | dministrator |
|-------------------------------------------------------------------------|-------------------------|--------------|
| Obtain an IP address automa                                             | tically                 |              |
| • Use the following IP address:                                         |                         |              |
| IP address:                                                             | 192.168.1.              | 100          |
| Subnet mask:                                                            | 255 . 255 . 255 .       | . 0          |
| Default gateway:                                                        | 192.168.1.              | . 1          |
| Use the following DNS server     Preferred DNS server:                  | addresses:              |              |
| Preferred DNS server:                                                   |                         |              |
| Alternate DNS server:                                                   |                         |              |
| Nalidate settings upon exit                                             |                         | Advanced     |
|                                                                         | ОК                      | Cancel       |

Select the screen 2 with the mouse

| File (F   | ) Edit      | (E) To                 | ols(T)                 | Opti                 |
|-----------|-------------|------------------------|------------------------|----------------------|
| )<br>Sear | Prog        | Text                   | ()<br>Clk              | 11-5<br>12:3<br>Time |
|           | Panel Panel | L1 (192. :<br>L2 (192. | 168. 0. 1<br>168. 1. 2 | .27)<br>252)         |

Menu bar Tools  $\rightarrow$  manually connect the control card, and enter the following settings

| Communication Setup<br>Comm<br>O COM (RS232)<br>O Net<br>Remote network/GPRS | Group name:<br>Default     |
|------------------------------------------------------------------------------|----------------------------|
| O USB-HID<br>Remote IP:<br>192.168.0.128                                     | Panel ID:<br>28            |
| Remote Port:<br>5959<br>Save                                                 | Timeout:<br>1000<br>Cancel |

Click Save, In the dialog box, select "No", Click on the software toolbar can be found, just set up a wireless router connected to the TF-WIFI-M card as shown

bel

| File(F) Edit(E) Tools | (T) Options(O)                  | Help ()    | 0        |            |            |            |           |           |         |
|-----------------------|---------------------------------|------------|----------|------------|------------|------------|-----------|-----------|---------|
| Sear Prog Text Cl     | ) 11-5<br>12:3 💥<br>k Time Medi | S<br>Anim  | 🛄<br>Tab | C<br>Tmpr  | 1天<br>Coun | III<br>Wnd | ×<br>Del  | D<br>Sync | Iwn     |
|                       | 0.127)<br>0.128) Prev           | iew        |          |            |            |            |           |           |         |
| V In Tale12 (152.100. | 0. 120)                         |            |          |            |            |            |           |           |         |
|                       |                                 |            |          |            |            |            |           |           |         |
|                       |                                 |            |          |            |            |            |           |           |         |
|                       |                                 |            |          |            |            |            |           |           |         |
|                       | Progress                        |            |          |            |            |            |           |           |         |
|                       | Found in: 193                   | 2. 168. 0. | .128 @   | 5959 ,     | contr      | oller      | : TF-W]   | EFI-M VO  | . 7. 0. |
|                       |                                 | _          |          |            |            |            |           |           |         |
|                       |                                 |            |          |            | _          |            | _         | <u> </u>  |         |
|                       |                                 |            |          |            |            | OK         |           | Canc      | el      |
| -                     |                                 |            | D        | <b>K</b> - | - D        |            | ¢         |           |         |
|                       | Panel propert                   | ies        |          | C          | ommunic    | ation      |           |           |         |
|                       | Controller: TH                  | 7-WIFI-N   | 8        | С          | onn: Et    | hernet     |           |           | _       |
|                       | Color: RG                       |            |          | Ţ          | P addre    | ess: 19    | 2. 168. ( | 0. 128    | $\sim$  |
|                       | Width(px): 128                  | 3          |          | P          | ort: 59    | 159        |           |           |         |
|                       | Nengit (px): 54                 | •12        |          | C          | anel II    | 1: 28      | >         |           |         |
|                       |                                 |            |          |            |            |            |           |           |         |
|                       |                                 | Con        | nected   | 192.16     | 38.0.12    | 8          |           |           | _       |

5.

At this moment, two TF-WIFI-M cards have been set up, each one selected screen, screen 2 edited program, click on the "send" button, as shown

belo

| juntitled - Power                                                                                                    | Led ¥2.75.5 *                                                 |                                  |                               |                  |           |                    |
|----------------------------------------------------------------------------------------------------|---------------------------------------------------------------|----------------------------------|-------------------------------|------------------|-----------|--------------------|
| File(F) Edit(E) Tools                                                                                                    | (T) Options(O) Help(H)                                        |                                  |                               |                  |           |                    |
| 🔎 📲 🗒 🔮<br>Sear Prog Text Cl                                                                                                    | ) 11-5 💥 🙂 🛄<br>k Time Medi Anim Tab                          | ℃ 1天<br>Tmpr Coun                | III 🗙<br>Wnd Del              | 🛐 🛃<br>Sync Turn | Q<br>Brig | Ex                 |
| <ul> <li>Panel1 (192. 168.</li> <li>Program1</li> <li>Text1</li> <li>11-5 Time1</li> <li>Panel2 (192. 168.</li> <li>Program1</li> <li>Text1 (Welco</li> </ul> | 0.127)<br>me to u<br>Progress<br>Sending                      | cor                              | ne                            |                  |           |                    |
| : ]w                                                                                                    | Panel properties<br>Controller: TF-WIFI-M                     | Communic<br>Conn: Ef             | OK<br>ation<br>thernet        | Car              | rcel      | uneti<br>Sync      |
|                                                                                                    | Color: RG<br>Width(px): 128<br>Height(px): 64<br>Name: Panel2 | IP addre<br>Port: 59<br>Panel II | ≥ss: 192.168.<br>959<br>): 28 | 0. 128           | (         | Se<br>Brig<br>Turn |
|                                                                                                    | Connected                                                     | 192 168 0 12                     | 8                             |                  |           | -                  |

You can also enter the "Tools" - "Batch Management shows"

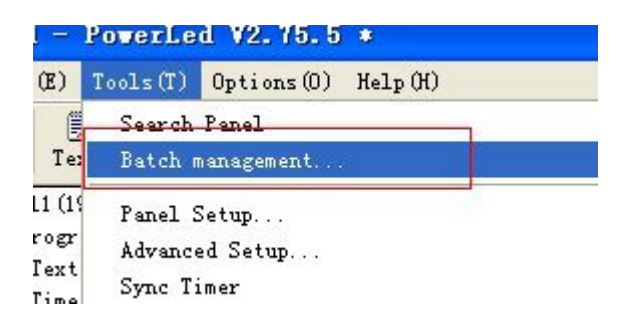

## Batch Management

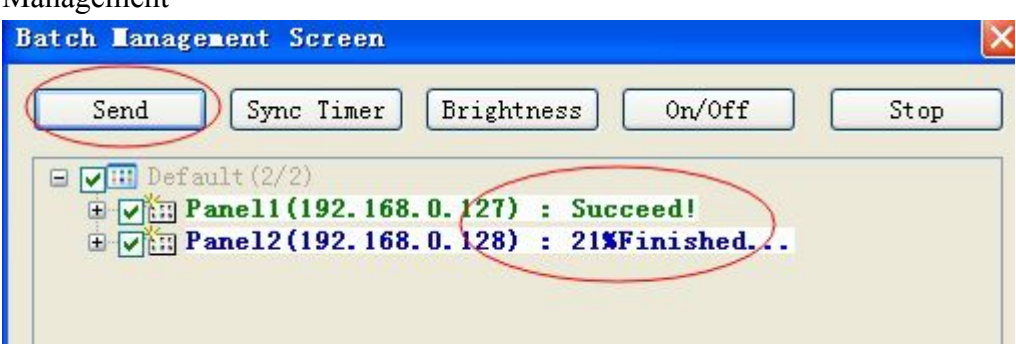